## **Orderbeställning - Stegförsteg**

Steg 1. Skriv produktnuamnet på svenska och klicka på "översätt" knappen.

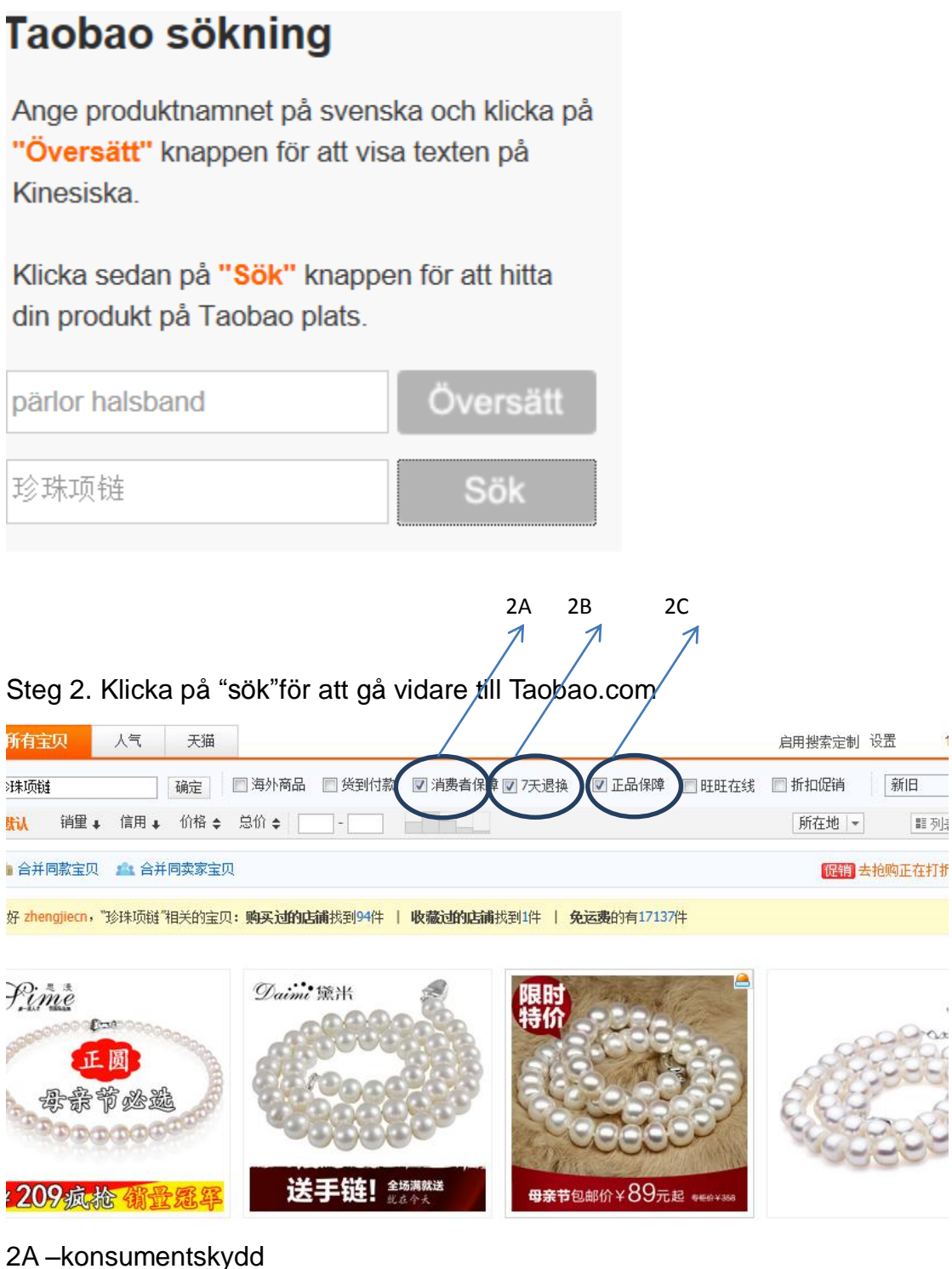

- 2B -- öppet köp 7 dagar
- 2C äkta vara garanti

3A 3B 3C 3D 3E Steg 3. Klicka på en av bilderna för att gå vidare till respektive produktsida.

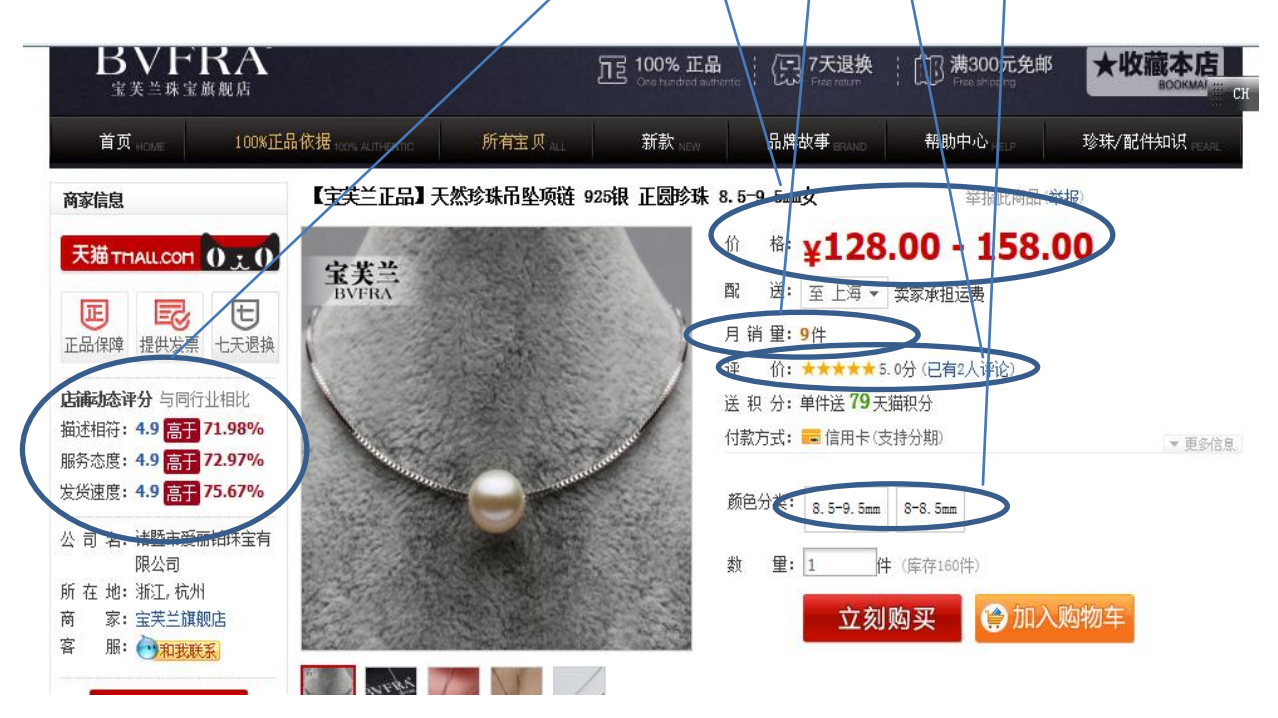

3A–beskrivning i överensstämmelse med / service / hastighet för leverans. \*\*Den högsta poängen är 5 poäng\*\*

- 3B -varupris per stycke.
- 3C-månatliga försäljning

3D-utvärdering av varor från köpare. \*\*Den högsta poängen är 5 poäng\*\*

3E-klassificeringen. Priset blir 128 när man väljer 8-8.5mm. Se bilden nedan.

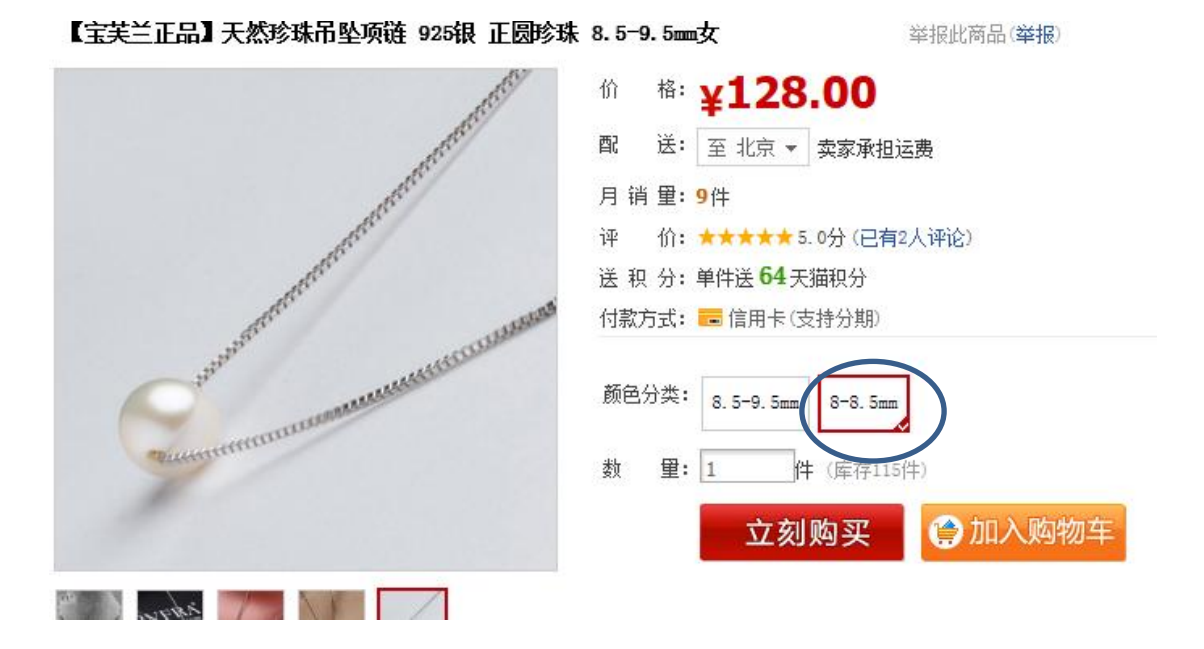

Steg 4. Kopia och klistra i produktinformation i Beställningsformuläret som kan laddas ner via www.kinalink.se/excelfil.xlsx.

|    |                                           |            |                       |                     |                                 |                            |                         | 1                  |  |
|----|-------------------------------------------|------------|-----------------------|---------------------|---------------------------------|----------------------------|-------------------------|--------------------|--|
| E  | CXT http://detail.tmall.com/it            | tem.htm?   | id=14487662952        | -                   | 2                               | 0 + 🗟 → 🎑 Vä               | lkommen till KinaL      | ink, De.,, 🖬 [宝芙   |  |
|    |                                           |            | -<br>                 | 京· XX迎来天猫! 请登录 免费注册 |                                 |                            |                         | 我的淘宝 -   收藏夹 -   ] |  |
|    |                                           |            |                       |                     |                                 |                            |                         |                    |  |
|    | 大猫TMAIL.COM                               |            |                       |                     | 宝笑兰旗舰店│品牌直销│<br>● ★ ★ ★ ★ ★ 4.9 |                            | 商品 - 搜索天猫商品             |                    |  |
|    | BAND > BVFRA                              |            |                       |                     | PASHION JEWELRY BRAND + BVFRA   |                            |                         |                    |  |
|    | BVP<br><sup>宝美兰珠</sup>                    | ERA        | <b>V</b> ®            |                     |                                 | 五百 100% 正<br>One fundied a | Hanne : (日 7天<br>Free r | 退换 计 🕕 满30         |  |
|    | 首页,回来                                     | 10         | 0%正品依据,在1407          | IC                  | 所有宝贝。山                          | 新款                         | 品牌故事                    | RANC 帮助中心          |  |
|    | 商家信息 【宝芙兰正品】天然珍珠吊坠项链 925银 正圆珍珠 8.5-9.5mm女 |            |                       |                     |                                 |                            |                         |                    |  |
|    | 天猫 THAN COL Q · Q                         |            |                       |                     |                                 |                            | 价格:¥1                   | 28.00              |  |
|    |                                           |            |                       |                     |                                 | of the second second       | <b>配</b> 送:至3           | 比京 ▼ 卖家承担运费        |  |
|    | 正品保障提供发育、十天退換                             |            |                       |                     |                                 |                            | 月 销 <b>量: 9</b> 件       |                    |  |
|    | LEAR POPT DEPOSE                          |            |                       |                     | office.                         |                            | 评 价:★★★                 | ★★★ 5.0分(已有2人)     |  |
|    | <u>→ 1₽_4 →</u> 2n /\ <b> </b>            | 2/         |                       |                     | di                              |                            | 30 <u>22 11 371</u> 33  |                    |  |
|    | Workbook Views                            |            | Show                  |                     | 70                              |                            |                         |                    |  |
|    | WORKDOOK VIEWS                            |            | Snow                  |                     | 20                              | om                         |                         |                    |  |
|    | L43                                       | •          | Jx                    |                     |                                 | 1                          |                         |                    |  |
|    | A                                         | C          | D                     | F                   | G                               | H                          | I                       | J                  |  |
| 3  | Vänligen fyll i informationen nedan       |            |                       |                     |                                 |                            |                         |                    |  |
| 4  | Fullständigt namn (姓名)                    | Maria Berg |                       |                     |                                 |                            |                         |                    |  |
| 5  | Leveransadress (邮寄地址)                     | Kungs      | gatan 12              |                     |                                 |                            |                         |                    |  |
| 6  | Postnummer (邮政编码) 11100                   |            |                       |                     |                                 |                            |                         |                    |  |
| 7  | Telefonnummer (电话号码) 07888888888          |            |                       |                     |                                 |                            |                         |                    |  |
| 8  | E-post (电子邮件)                             | maria.     | berg@gmail.com        |                     |                                 |                            |                         |                    |  |
| 9  | Fraktmetod (邮寄万式)                         | EMS        |                       | _                   |                                 |                            |                         |                    |  |
| 10 |                                           |            |                       |                     |                                 |                            |                         |                    |  |
| 11 |                                           |            |                       |                     |                                 |                            |                         |                    |  |
| 12 | Pris (价格):                                | 128        | RMB                   | 145                 | SEK                             |                            |                         |                    |  |
| 13 | *KINESISK INTIKESFRAKT (国内快递费)            | 10         | RMB                   | 11                  | SEK                             |                            |                         |                    |  |
| 14 | 10% Serviceavgift (服务费)                   | 50         | KWB                   | 57                  | SEK                             |                            |                         |                    |  |
| 15 | (25% moms ingar)                          | 100        | DMD                   | 242                 | 051/                            |                            |                         |                    |  |
| 16 | Totalpris (exci inti frakt): 😓 🎢          | 188        | RMB                   | 212                 | SEK                             | <b>.</b>                   |                         |                    |  |
| 10 | Valutaomvandling: VI anvander for harvai  | rance 1 R  | MB = 1.13 SEK // * KI | nesisk inf          | ikestrakt: 10 Rivit             | b per leverans inom        | i Kina om inget ann     | hat anges.         |  |
| 10 | OPSI Om du eka heetälle kläder vi         | anligon I  | ömna vikt (ka) ( lör  | ad (or              | (midian (om                     | ) (buot (om) nod           | on ollor i övriga       | information        |  |
| 20 | 60KG / 165cm / 82cm / 72cm                | annyen i   | anna vikt (ky) / iai  | iyu (cii            | i) / miujan (cm                 | i) / byst (cm) neu         | an eller rövriga        | information.       |  |
| 20 | Om en eller några av dina produkte        | ar är elu  | teåld(a) vilkot av f  | ohneilö             | altornativor fr                 | örodrar du?                |                         |                    |  |
| 22 | Kontakta mig för alternativer             | or ur olu  | toalu(u), viiket dv l | ogunue              | anormativel I                   |                            |                         |                    |  |
| 23 | Ta bort produkt(er) från min beställr     | ning och   | iag vill ha pengarna  | a tillbak           | а                               |                            |                         |                    |  |
| 24 |                                           |            | jeg mina pongam       |                     |                                 |                            |                         |                    |  |
| 25 | Valutaomvandling: vi använder för närvar  | rande 1 R  | MB = 1.13 SEK // * Ki | nesisk in           | ikesfrakt: 10 -15               | RMB per leverans i         | nom Kina om inget       | annat anges.       |  |
| 26 |                                           |            |                       |                     |                                 |                            |                         |                    |  |
| 27 | Vänligen fyll i din beställning nedar     | ı.         |                       |                     |                                 |                            |                         |                    |  |
| 28 | Produktnr (商品号) 1                         |            |                       |                     |                                 |                            |                         |                    |  |
| 29 | Produktlänk (网页)                          | http://d   | etail.tmall.com/item  | n.htm?io            | d=1448766298                    | 52                         |                         |                    |  |
| 30 | Produktnamn (品名)                          | 【宝慧        | <u>英兰正品】天然</u> 理      | <u> 念珠吊</u>         | 坠项链 925                         | 银 正圆珍珠                     | <u>8.5-9.5mm女</u>       |                    |  |
| 31 | Pris per unit (单价)                        | 128        | Antal volym (数量)      | 1                   | Färg (颜色)                       |                            | Storlek (尺寸)            |                    |  |
| 32 | Övriga information (其它)                   |            |                       |                     |                                 |                            |                         |                    |  |

Steg 5. SkickaBeställningsformuläret till info@kinalink.se och vänta på

bekräftelsen